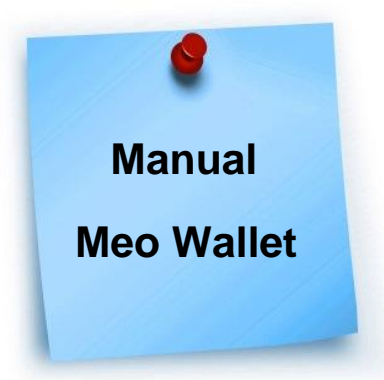

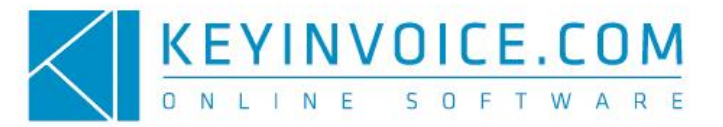

# Como Receber Pagamentos através de Códigos QR?

Seguindo a nova tendência dos modos de pagamento, o *Keyinvoice* permite a emissão de documentos com o **Código QR (QR Code)**, um código que lhe permite efetuar pagamentos através do seu telemóvel.

Com o Meo Wallet pode gerar nos documentos de venda do *KeyInvoice* os **Códigos QR**, bem como consultar os pagamentos efetuados e os que estão pendentes. Para iniciar a utilização deste serviço no *KeyInvoice* tem de configurar a sua conta Meo Wallet.

Para o fazer vá a <u>https://www.wallet.pt/</u> e escolha se pretende criar uma conta no âmbito de um Consumidor (permite efetuar pagamentos desta forma) ou Comerciante (permite receber os pagamentos). Depois de escolher a opção mais indicada clique em "Aderir".

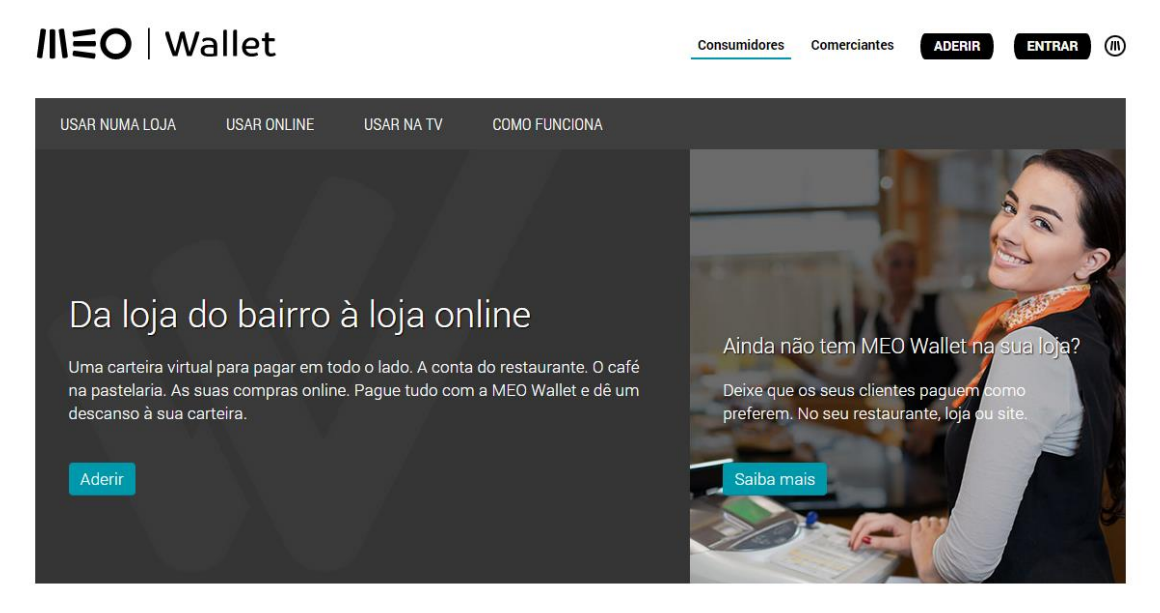

Escolha o **Tipo de Conta** que quer criar (Pessoal ou Comerciante). Se pretende receber pagamentos desta forma no *KeyInvoice* deverá escolher "**Criar Conta Comerciante**".

#### Ainda não tem conta?

Crie já uma conta para aceder a todas as vantagens da MEO Wallet!

| Para comerciantes:                                                                                                    |
|----------------------------------------------------------------------------------------------------|
| <ul> <li>A MEO Wallet é o parceiro ideal para o seu negócio;</li> <li>Todos os meios de pagamento, taxas competitivas;</li> </ul> |
| <ul> <li>Om unico serviço, uma unica integração.</li> </ul>                                                                       |
| Criar Conta Comerciante                                                                                                    |
|                                                                                                    |

Depois de escolher o tipo de conta pretendido insira a informações solicitadas.

Se escolheu "Criar Conta de Comerciante" necessita de preencher os 4 separadores existentes (passos 1, 2, 3 e 4) para receber o Código de Ativação via SMS.

### Adesão : Conta Comerciante

| Dados de Acesso         Dados da Empresa         Informação Pública         Dados do Representante | Passo 1         | Passo 2          | Passo 3            | Passo 4                |
|----------------------------------------------------------------------------------------------------|-----------------|------------------|--------------------|------------------------|
|                                                                                                    | Dados de Acesso | Dados da Empresa | Informação Pública | Dados do Representante |

Para a abertura da sua conta MEO Wallet, deverá preencher um conjunto de campos legais obrigatórios, entre os quais os seus dados pessoais, pelo que recomendamos que tenha consigo os seus documentos de identificação (Cartão de Cidadão ou BI ou Passaporte e NIF).

Depois de finalizar o processo acima referido será direcionado para uma página de confirmação, onde terá de clicar num link. Entretanto, receberá um código de ativação via SMS para o número de contacto que indicou.

Insira a informação pedida e confirme a criação da sua conta.

**<u>Nota</u>**: Se tiver alguma dúvida em relação à informação a colocar em algum dos campos solicitados ou que tipo de conta deverá criar deve entrar em contato com o Serviço de Apoio ao Cliente do Meo Wallet.

Depois de confirmar a criação da conta vá a <u>https://www.wallet.pt/</u> e clique em "Entrar" (canto superior direito). Introduza os seus dados de acesso e clique de novo em "Entrar".

| <b>///=</b> 0 | Wal  | lot |
|---------------|------|-----|
|               | vvai | iet |

|              |              |        | Ţ      |      |
|--------------|--------------|--------|--------|------|
| Consumidores | Comerciantes | ADERIR | ENTRAR | (11) |

## Entrar na MEO Wallet

Aceda aqui à sua conta MEO Wallet.

| Já tem conta?                     |
|-----------------------------------|
| Email                             |
|                                   |
| Palavra-Passe                     |
| Esqueceu-se da sua palavra-passe? |
| Entrar                            |

Para interligar a sua conta com o *KeyInvoice*, de forma a permitir a criação dos **Códigos QR**, terá de ir ao menu "**O Meu Negócio**" -» "**Chaves de API**" e clique em "**Ver Detalhe**".

| • Vista Geral        |   | O Meu Negócio 🔸 Chaves de API    |                                              |                                  |                      |
|----------------------|---|----------------------------------|----------------------------------------------|----------------------------------|----------------------|
| 💄 O Meu Perfil       | ~ | Chaves de API                    |                                              |                                  |                      |
| 📫 🗘 🕈 O Meu Negócio  | ^ | Nesta página, poderá gerir as ch | aves de API que autenticam a sua integraç    | ão tecnológica da MEO Wallet co  | om a sua loja online |
| As Minhas Wallets    |   | e/ou aplicações moveis, caso ten | ina utilizado os webservices e APIs disponil | ollizados em developers.wallet.p | ιτ.                  |
| As Minhas Lojas      |   | Nome                             | Тіро                                         | Identificador                    | Ação                 |
| Chamadas de Retorno  |   | api1                             | MERCHANT-API-KEY                             | f680b6006e                       | B 🗹 🛍                |
| Chaves de API        |   |                                  |                                              |                                  | 1                    |
| 🛍 Programas de Bónus | ~ | Adicionar Chave De API           |                                              |                                  |                      |
| 🞬 Cartões de Bónus   | ~ |                                  |                                              |                                  |                      |

Depois de clicar em "Ver Detalhe" copie a chave e insira no Keyinvoice.

| ● Vista Geral        |   | O Meu Negócio > Chaves de API  |
|----------------------|---|--------------------------------|
| 💄 O Meu Perfil       | ~ | Detalhes da Chave de API       |
| 🏶 O Meu Negócio      | ^ | Tipo de Chave: API Comerciante |
| As Minhas Wallets    |   | Nome: api1                     |
| As Minhas Lojas      |   | Wallet: empresa                |
| Chamadas de Retorno  |   | Chave: f680bec2b88b            |
| Chaves de API        |   | (não partilhe esta chave)      |
| 🛍 Programas de Bónus | • | < Voltar                       |

Para a introduzir no *KeyInvoice* vá ao menu **Configurações -» Dados Gerais** da Empresa -» separador Pagamentos Móveis e insira a chave no campo "Chave de API".

| DADOS GERAIS      | Dados Gerais da Empresa                                     |  |
|-------------------|-------------------------------------------------------------|--|
| DADOS BANCÁRIOS   |                                                             |  |
| SERVIDOR EMAIL    | Configurações MED Wallet                                    |  |
| DIVERSOS          | Chave de API Código de Welk<br>f680bec2b88bace20a295 773987 |  |
| POS               |                                                             |  |
| ETIQUETAS         | E Configurações SEQR (POS)                                  |  |
| DESCONTOS         | Reseller ID                                                 |  |
| PAGAMENTOS MÓVEIS | sth                                                         |  |
| API KEYINVOICE    | User Password                                               |  |
| API SAFT          |                                                             |  |
| API SMS           | GRAVAR                                                      |  |
|                   |                                                             |  |

Já para inserir o "Código de Wallet" volte à sua conta Meo e vá ao menu "O Meu Negócio" -» "As Minhas Wallets".

| <ul> <li>Vista Geral</li> </ul> |   | O Meu Negócio 🔸 As Minhas V | Vallets          |           |         |      |
|---------------------------------|---|-----------------------------|------------------|-----------|---------|------|
| 💄 O Meu Perfil                  | ~ | As Minhas W                 | allets           |           |         |      |
| 🗘 O Meu Negócio                 | ^ | Nome do Negócio             | Código de Wallet | Principal | Saldo   | Ação |
| As Minhas Wallets               |   | empresa                     | 1111             | Sim       |         |      |
| As Minhas Lojas                 |   | Posição Global              |                  |           | 92,96 € |      |
| Chamadas de Retorno             |   |                             |                  |           |         | _    |
| Chaves de API                   |   |                             |                  |           |         |      |

Apesar de, neste menu, ter um campo chamado de "Código Wallet" não é esta a informação que tem de introduzir no *Keyinvoice*. Para ir buscar o código correto tem de clicar em "Editar Wallet" e copiar o código que tem no *URL*.

| meowallet.                              | pt/dashbo | ard/business/wailets/77398 195/edit                                                |
|-----------------------------------------|-----------|------------------------------------------------------------------------------------|
| BO - Lojas Novas 🕒 BO - Lojas Antigas 🚺 | KEY Hole  |                                                                                    |
|                                         |           | Sandbox Environment   Learn how to power up your awesome projects with MEO Wallet! |
| 👤 O Meu Perfil                          | ~         | Editar Wallet                                                                      |
| 🍄 O Meu Negócio                         | ^         | * campos obrigatórios                                                              |
| As Minhas Wallets                       |           | Nome do Negócio *                                                                  |
| As Minhas Lojas                         |           | empresa                                                                            |
| Chamadas de Retorno                     |           | Email de Apoio ao Cliente                                                          |
| Chaves de API                           |           |                                                                                    |
| 🛍 Programas de Bónus                    | ~         | Código de Atividade Económica                                                      |
| 🛍 Cartões de Bónus                      | ~         | 107                                                                                |
| 🔲 Operações                             | ~         | Meios de Pagamento Autorizados                                                     |
| 🔲 Movimentos                            | ~         |                                                                                    |
| 🗐 Gestão de Subscrições                 | ~         | Url de Callback                                                                    |
| 🗐 Subscrições                           |           |                                                                                    |
| Notificações                            |           |                                                                                    |
|                                         |           | Guardar Cancelar                                                                   |

Copie o **Código** em questão (como indicado no exemplo acima) e introduza-o no *KeyInvoice*, no campo "**Código de Wallet**".

| Dados Gerais da Empresa               |                           |
|---------------------------------------|---------------------------|
| Configurações MEO Wallet              |                           |
| Chave de API<br>f680bec2b88bace20a295 | Código de Waller<br>77398 |

Ainda na sua conta Meo Wallet recomendamos o preenchimento do campo *"URL Callback"* de forma a receber uma resposta com os estados dos pagamentos. Deverá introduzir neste campo o seguinte URL:

| 💄 O Meu Perfil          | ~ | Editar Wallet                   |
|-------------------------|---|---------------------------------|
| 🗱 O Meu Negócio         | ^ | * campos obrigatórios           |
| As Minhas Wallets       |   | Nome do Negócio *               |
| As Minhas Lojas         |   | empresa                         |
| Chamadas de Retorno     |   | Email de Apoio ao Cliente       |
| Chaves de API           |   | •                               |
| 🋍 Programas de Bónus    | ~ | Código de Atividade Económica   |
| 🋍 Cartões de Bónus      | ~ | 107                             |
| 🔲 Operações             | ~ | Meios de Pagamento Autorizados  |
| Movimentos              | ~ |                                 |
| 📰 Gestão de Subscrições | ~ | Url de Callback                 |
| 📰 Subscrições           |   | with a second an accurate model |
| Notificações            |   |                                 |
|                         |   | Guardar Cancelar                |

#### http://login.keyinvoice.pt/callback\_meo.php

Por cima do campo onde insere o Url de Callback deverá definir os Meios de Pagamento que irá permitir que os seus Clientes utilizem: Meo Wallet, Multi-Banco ou Cartão.

Alertamos que a Taxa de Cobrança, se utilizar o Meio de Pagamento "Saldo Meo Wallet", é menor do que as restantes.

Após ter inserido a **Chave API** e o **Código de Wallet**, o próximo passo será criar o Modo de Pagamento "**Meo Wallet**", caso ainda não esteja criado.

Para o fazer vá a **Tabelas -» Condições Comerciais -» Modos de Pagamento**. Caso não exista clique em **Novo,** crie o modo "**Meo Wallet** e ative a opção "**Pagamento Meo Wallet**". No final clique em "Gravar".

| Ficha Modo de Pagamento                              |                                   |
|------------------------------------------------------|-----------------------------------|
| Designação<br>Meo Wallet                             |                                   |
| Move dinheiro em calxa?                              | Retacionado com Contas Bancárias? |
| Tem Cheques associados?                              | Associa Moedas?                   |
| Pagamento MEO Wallet?                                | Pagamento SEQR?                   |
| Icon<br>Escolha um icon para o seu modo de pagamento |                                   |
| GRAVAR ANULAR VOLTAR                                 |                                   |

A partir daqui já tem possibilidade de gerar um **Código QR** nas suas faturas para que o pagamento possa ser efetuado através do seu Smartphone.

Alertamos que tem possibilidade de gerar **Códigos QR** nos documentos: **Fatura, Fatura Simplificada e Fatura/Recibo**.

#### Como posso gerar os Códigos QR?

Para gerar o **Código QR**, quando estiver a criar o documento basta, no campo **Modo de Pagamento (Detalhes da Fatura)**, modificar o modo para **"Meo Wallet"** e "Finalizar".

| ✓ Detalhes do cliente   |     |                        |     |
|-------------------------|-----|------------------------|-----|
| ↑ + Detalhes da Factura |     |                        |     |
| Data Fatura             | 122 | Data Vencimento        |     |
| 2018-07-18              |     | 2018-07-18             |     |
| Condições de Pagamento  |     | Projeto                |     |
| Escolha um              | *   | Escolha um             | *   |
| Ref* Doc*               |     | Armazém de saida       |     |
|                         |     | aa                     | .7. |
|                         |     | Vandedor               |     |
|                         |     | Z - Vendedor           | *   |
|                         |     |                        |     |
| er moeda<br>Escolha uma |     | Meo Wallet             |     |
|                         |     | $\smile$               |     |
| Registado por<br>Teste  |     | Escolha um             |     |
|                         |     | Cheque                 |     |
|                         |     | Meo Wallet             |     |
| Artigos                 |     | Multibanco             |     |
| Preços c/IVA incluido   |     | Numerário              |     |
|                         |     | Transferância Pancária |     |

Depois de Finalizar é gerado automaticamente o Código QR no documento.

| Taxa | Designação  | Incidência | Valor I.V.A. |
|------|-------------|------------|--------------|
| 23   | Taxa normal | 24.50      | 5.64         |

| Valor Ilíquido  | 25.00 |
|-----------------|-------|
| Desconto        | 0.50  |
| Desc. Financ.   | 0.00  |
| Valor sem IVA   | 24.50 |
| Valor IVA       | 5.64  |
| Valor TOTAL EUR | 30.14 |
|                 |       |

**Nota**: A posição do código QR poderá variar consoante o modelo de layout que utilizar.

#### Como gero o código QR em Ambiente POS - Loja?

Caso trabalhe em **Ambiente POS**, o processo é semelhante aos dos documentos emitidos em *backoffice*.

Depois de finalizar a Venda aparecerá uma nova janela onde tem de escolher o **"Modo de Pagamento"**. Selecione o modo **"Meo Wallet**".

| ~                |        | $\Rightarrow$ | MÊ | w/ |                     |
|------------------|--------|---------------|----|----|---------------------|
| 1º Método: Meo   | Wallet |               |    |    | <mark>30.7</mark> 5 |
| 2º Método:       |        |               |    |    |                     |
| Desconto Financ  | ceiro  |               |    |    |                     |
| Valor Final      |        |               |    |    | 30.7                |
| Dado pelo Client | te     |               |    |    |                     |
| Troco            |        |               |    |    |                     |
| Impressão        |        |               |    |    |                     |
| <b>F</b> ∕2 Obs  |        |               |    |    | iravar              |

Desta forma está pronto a imprimir o talão com o Código QR.

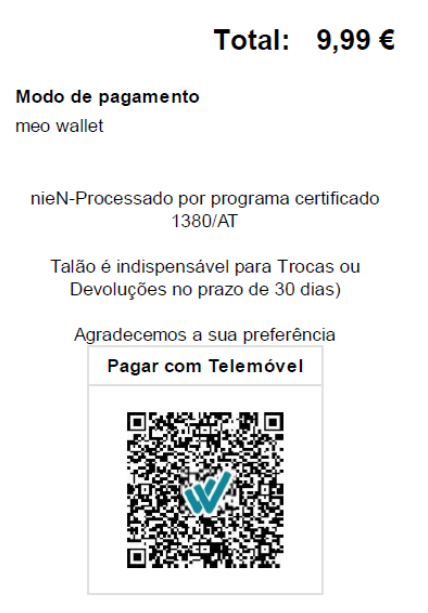

Entretanto, depois de finalizar a venda e a imprimir aparecerá uma nova janela que indicará o estado do pagamento (aparecerá como **Pendente** até o pagamento ser efetuado).

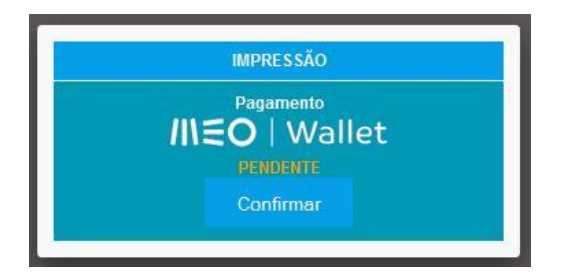

<u>Nota</u>: Passado alguns minutos de aparecer o estado pendente irá também aparecer o botão "**Confirmar**", onde poderá confirmar manualmente o pagamento (caso este já tenha sido efetuado).

Depois do Cliente efetuar o pagamento a mesma aparecerá com a mensagem de "Efetuado".

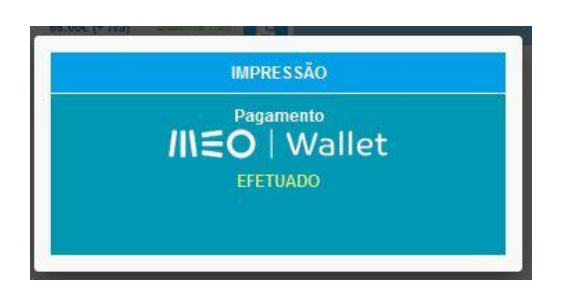

Em **Ambiente POS** pode ainda consultar o estado dos documentos já emitidos com este modo de pagamento ao clicar em "**Re-Imprimir talão antigo**".

Selecione a Venda em questão.

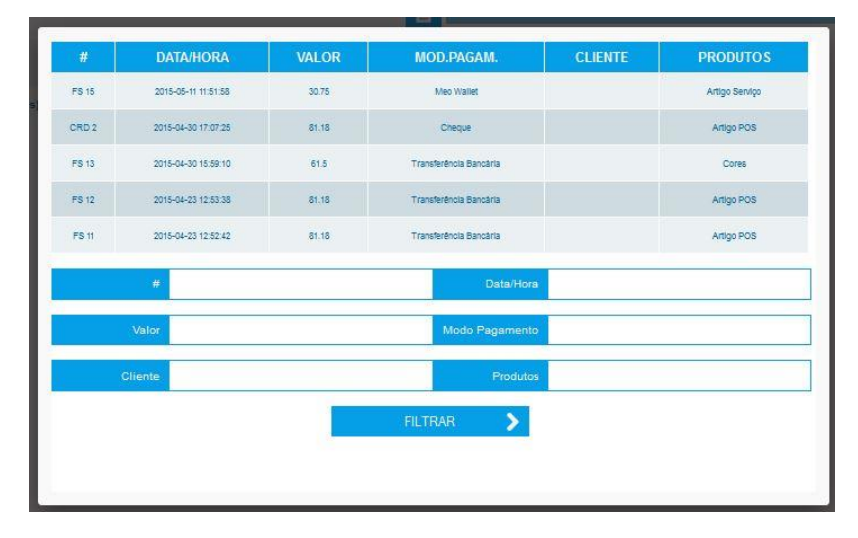

Re-imprima o documento e verifique o seu estado:

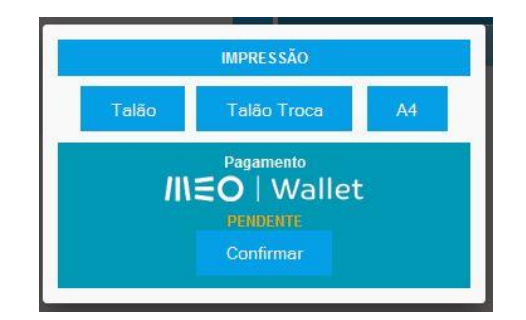

No entanto tem ainda outra forma de consultar os pagamentos efetuados através deste modo. No *KeyInvoice* vá ao menu **Vendas -» Pagamentos Móveis** e aparecerá a "Lista de Pagamentos Móveis".

| 🔳 Lista de Paj | gamentos Móveis         |           |       |                |          |
|----------------|-------------------------|-----------|-------|----------------|----------|
| Período:       | 2015-05-01 前 2015-05-11 | m         |       |                |          |
| Тіро           | Todos                   |           |       |                |          |
| Pesquisa       |                         |           |       |                |          |
| Atualizar      |                         |           |       |                |          |
| Documento      | Data Doc.               | Pagamento | Valor | Data Pagamento | Estado   |
| FS 18          | 2015-05-11              |           | 81.18 |                | Pendente |

#### Como gero o código QR em Ambiente POS - Restauração?

O processo é muito semelhante ao do POS – Loja.

Depois de finalizar a Venda aparecerá a janela onde tem de escolher o "**Modo de Pagamento**". Terá de selecionar o modo "**Meo Wallet**".

| Dados do Cliente | Dados Gerais                  |
|------------------|-------------------------------|
| Nome             | Q Valor Final 81.18           |
| NIF              | Modo de Pagamento: Meo Wallet |
| Portugal         | 🖌 🍫 🖾 🛱 🚾 🖋 🔛                 |
| Morada           | Dado pelo Cliente             |
| Localidade       | Тгосо:                        |
| Código Postal    |                               |
| Telefone         |                               |
| Email            | Gravar                        |

Entretanto, depois de finalizar a venda e a imprimir aparecerá uma nova janela que indicará o estado do pagamento (aparecerá como **Pendente** até o pagamento ser efetuado).

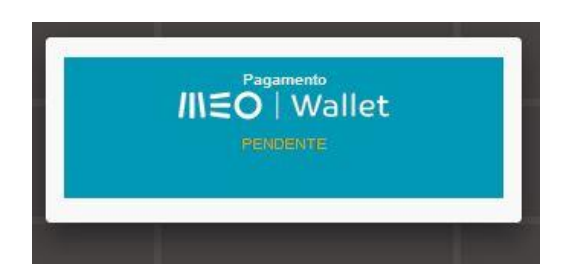

Depois do Cliente efetuar o pagamento a mesma aparecerá com a mensagem de "Efetuado".

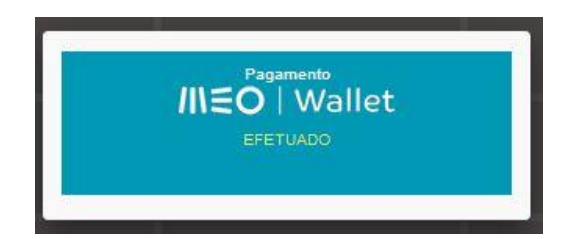

Tal como acontece no POS – Loja ao imprimir o documento irá sair com o código QR.

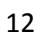

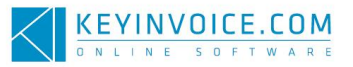